# IC20 – IMPORTACIÓN ANTICIPADA OEA

**NOTA IMPORTANTE:** ESTA DESTINACIÓN PUEDEN UTILIZAR AQUELLOS QUE POSEAN EL CERTIFICADO OEA (Operador Económico Autorizado) OTORGADO POR LA DIRECCIÓN NACIONAL DE ADUANAS, SE ENCUENTREN DEBIDAMENTE HABILITADOS ANTE LA DNA Y QUE CUMPLAN CON LOS REQUISITOS ESTABLECIDOS POR LA RESOLUCIÓN DNA N°94/2018 y N° 35/2020.

Los Importadores certificados OEA tendrán la posibilidad de realizar el desaduanamiento de sus mercaderías con el régimen IC20 Despacho Anticipado OEA.

#### KIT SOFIA – GENERACIÓN DEL DESPACHO

El despachante de aduana debe realizar su declaración a través del KIT.

- → Caratula. Datos de la declaración declarada con el régimen IC20:
- El Importador declarado en el Kit debe tener certificación OEA para que los despachos puedan ser oficializados.

| Declaración Detallada |                              | -                                                                      | 2000                           | 1000                | and the second second se |
|-----------------------|------------------------------|------------------------------------------------------------------------|--------------------------------|---------------------|----------------------------------------------------------------------------------------------------|
| Régimen IC20          | IMPORTACION ANTIC            | PADA OEA                                                               | Desg                           | plose de Valor      |                                                                                                    |
| Declaración 2070      | 4IC20000070@ Procedin        | iiento D Despachant                                                    | E 1111111111 DESPACH4          | NTE DE PRUEBA       |                                                                                                    |
| Import/Export         |                              |                                                                        | Cond. Contribuyen              | te Diplom.          |                                                                                                    |
| Compr./Vend.          |                              |                                                                        | PaisCompVend C                 | iudad 🛛             | [                                                                                                    |
| Pais Proc./Dest.      | Lugar de ent./emb.           | Depósito Aduanero Privad                                               | Cert. MIC SM                   |                     |                                                                                                    |
| Montos                | Facturas Informa<br>compleme | ción<br>entaria General                                                | Transferencias Cod. Ba         | rras Intervenciones | Divisas al Exterior                                                                                                    |
| FOB total             |                              |                                                                        | Ajuste a incluir               |                     |                                                                                                    |
| Seguro total          |                              | Porcentaje seguro                                                      | Condic. Venta                  | •                   |                                                                                                    |
| Formas de Pago        | JTARIO<br>NERO<br>REENCIA    | Fraccionamientos DERECHO ADUANERI IMPUESTO SELECTIVI IMPUESTO AL VALOR | D<br>D AL CONSUMO<br>AGREGARDO |                     |                                                                                                    |
|                       | Aceptar                      | Cancelar                                                               | Almacenar                      |                     |                                                                                                    |

- → Bultos. Debe seleccionar la opción ACEPTAR sin los datos declarados:
- Los Bultos no se declaran en el KIT, son asociados al despacho con el manifiesto a través de la aplicación web KITAPP, posterior a la oficialización.

| Manifiesto/Medio de transporte       |                          |                                      | and the second second s |
|--------------------------------------|--------------------------|--------------------------------------|----------------------------------------------------------------------------------------------------|
| Manif. Consulta 20704MANI            |                          | Identificador declaracion            | detallada 20704IC20000071@                                                                                                    |
| Doc. de Transporte                   | 0000                     | 000 Identif. Manifiesto              |                                                                                                    |
| Marcas                               |                          | Consignatario                        |                                                                                                    |
| Deposito                             |                          |                                      |                                                                                                    |
| Medio de Transporte                  |                          |                                      |                                                                                                    |
| Vía 📃 🔪                              | Bandera Em               | presa de transporte                  |                                                                                                    |
| Fecha arribo                         | Nombre del transporte    |                                      |                                                                                                    |
| Venc. Embarque                       | Nombre del transportista |                                      |                                                                                                    |
| Bul                                  | tos                      | Con                                  | tenedores                                                                                                    |
| Ingresar los bultos<br>Num. Bultos : |                          | Embalaje<br>Código                   | Tipo                                                                                                    |
| Cant. Declarada                      | Cant. Ingresada          | Cant. a Despachar                    | Cant. Sob/Falt                                                                                                    |
| Peso Declarado                       | Peso Ingresado           | Peso a Despachar                     | Peso Sob/Falt                                                                                                    |
| Cod Tipo Cant. Decla Pe              | eso Decla Cant. Ingre Pe | sso Ingre   Cant. Despa   Peso Despa | SF Cant SF Peso                                                                                                    |
|                                      | Aceptar                  | <u>C</u> ancelar                     |                                                                                                    |

- Los demás datos deben ser completados de forma habitual: Item, Presupuesto Gral, Oficialización.
- En caso de no ser un Importador autorizado, al momento de presupuestar aparecerá el siguiente mensaje de error y no le permitirá proseguir.

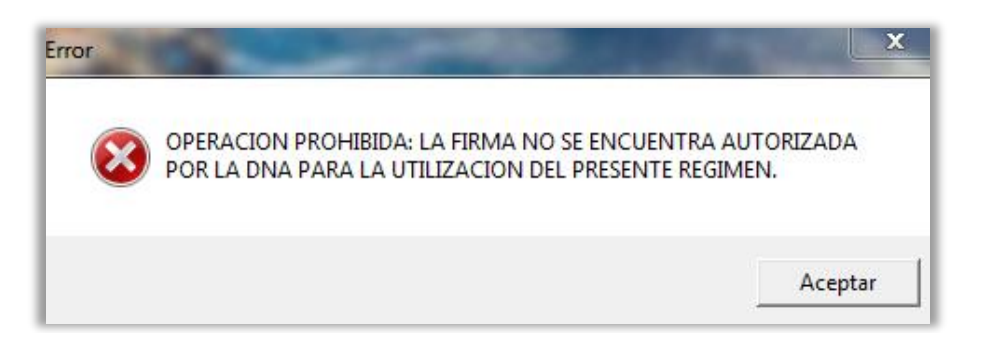

- El pago de la liquidación solo podrá efectuarse cuando el despacho se encuentre OFICIALIZADO y firmado digitalmente, antes o después de ser asociado al manifiesto.

#### KITAPP – FIRMA DIGITAL DAD

El despachante debe firmar digitalmente su despacho oficializado, opción 'Despachos pendientes':

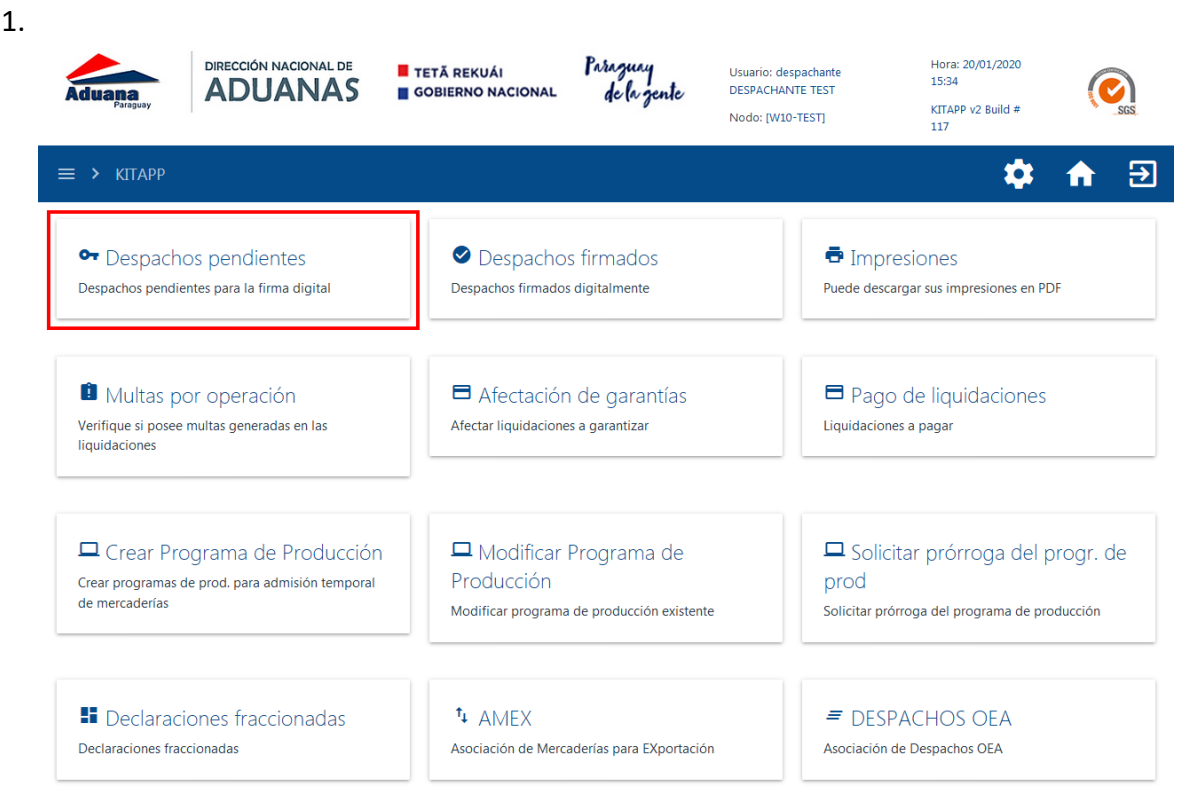

2. Consultar por Nro despacho o rango de fecha de oficialización:

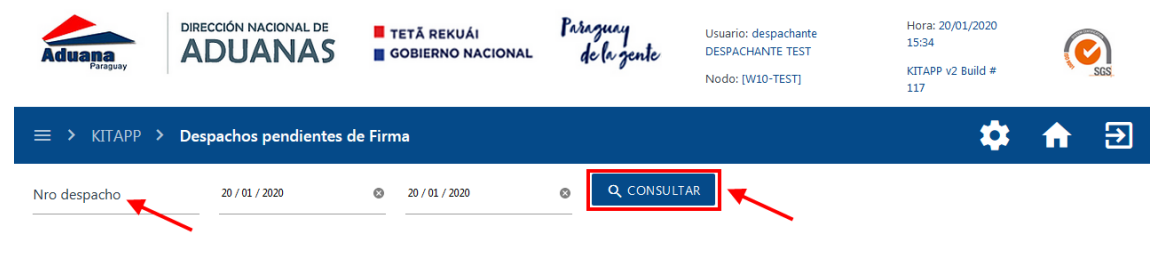

3. Seleccionar el despacho a firmar:

|      | Aduana<br>Paraguay | DIRECCIÓN NACIONAL DE<br>ADUANAS | TETĂ REKUÁI<br>GOBIERNO NACIONAL | Parazuay<br>de la zente | Usuario: despachante<br>DESPACHANTE TEST<br>Nodo: [W10-TEST] | Hora: 20/01/2020<br>15:34<br>KITAPP v2 Build #<br>117 | (V)<br>SSS |
|------|--------------------|----------------------------------|----------------------------------|-------------------------|--------------------------------------------------------------|-------------------------------------------------------|------------|
|      | ≡ > KITAPP >       | Despachos pendientes             | de Firma                         |                         |                                                              | *                                                     | ♠ ∋        |
|      | Nro despacho       | 20 / 01 / 2020                   | 8 20 / 01 / 2020                 | ⊗ Q CONSULTA            | AR                                                           |                                                       |            |
|      | Nro. De            | espacho                          | Fecha Oficialización             | Destinación             | Importador                                                   |                                                       | Canal      |
|      | + 2070210          | C20000001T                       | 20/01/2020 15:16                 | IC20                    | IMPORTADORA CC                                               | DLON                                                  | VERDE      |
|      |                    |                                  | « Ante                           | rior 1 Siguiente »      |                                                              |                                                       |            |
|      |                    |                                  | Ke                               | uitados por pagina: 10  |                                                              |                                                       |            |
| 4.   |                    |                                  |                                  |                         |                                                              |                                                       |            |
|      | Advana             | DIRECCIÓN NACIONAL DE            | TETĂ REKUÁI                      | Paraguay                | Usuario: despachante<br>DESPACHANTE TEST                     | Hora: 20/01/2020<br>15:34                             |            |
|      | Paraguay           |                                  | -                                | ye to jour              | Nodo: [W10-TEST]                                             | KITAPP v2 Build #<br>117                              | SGS        |
|      | ≡ > KITAPP >       | Despachos pendientes             | de Firma                         |                         |                                                              | *                                                     | ♠ €        |
|      | Nro despacho       | 20 / 01 / 2020                   | 8 20 / 01 / 2020                 | ⊗ Q CONSULTA            | AR =, VERIFICA                                               | R 1 DESPACHO                                          |            |
|      |                    |                                  |                                  |                         | × DESMARC                                                    | CAR TODO                                              |            |
|      | Nro. De            | espacho                          | Fecha Oficialización             | Destinación             | Importador                                                   |                                                       | Canal      |
|      | 2070210            | C20000001T                       | 20/01/2020 15:16                 | IC20                    | IMPORTADORA CC                                               | DLON                                                  | VERDE      |
|      |                    |                                  | « Ante                           | rior 1 Siguiente »      |                                                              |                                                       |            |
| c r  | Doolizor la fi     | rma digitali                     | Res                              | sultados por página: 10 |                                                              |                                                       |            |
| э. г |                    | DIRECCIÓN NACIONAL DE            |                                  | Parasury                | Lisuario: despectante                                        | Hora: 20/01/2020                                      |            |
|      | Aduana             | ADUANAS                          | GOBIERNO NACIONAL                | de la gente             | DESPACHANTE TEST<br>Nodo: [W10-TEST]                         | 15:34<br>KITAPP v2 Build #                            | SGS        |
|      |                    | Despachos pendientes             | de Firma                         |                         |                                                              | 117                                                   |            |
|      |                    | bespacios penaientes             |                                  |                         |                                                              | <b>**</b>                                             |            |
|      | Firmar despache    | DS                               |                                  |                         |                                                              |                                                       |            |
|      | ← REGRESAR A DES   | SPACHOS PENDIENTES               | FIRMAR 1 DESPACHO(S)             |                         |                                                              |                                                       |            |
|      | Nro. Despacho      | Fecha Ofici                      | alización                        | Destinación             | Importador                                                   | Ca                                                    | inal       |
|      | 20702IC20000001T   | 20/01/2020                       | 15:16                            | IC20                    | IMPORTADORA COLON                                            | VI                                                    | RDE        |

6. Descargar el DAD firmado digitalmente, en formato PDF:

| Aduana<br>Paraguay               | DIRECCIÓN NACION            |                | TETĂ REKUÁI<br>GOBIERNO NACIONAL | Paraguny<br>de la gente | Usuario: despachante<br>DESPACHANTE TEST<br>Nodo: [W10-TEST] | Hora: 20/01/2020<br>15:35<br>KITAPP v2 Build #<br>117 |           |
|----------------------------------|-----------------------------|----------------|----------------------------------|-------------------------|--------------------------------------------------------------|-------------------------------------------------------|-----------|
| ≡ > KITAPP                       | > Despachos pend            | dientes de Fir | ma                               |                         |                                                              | \$                                                    | ♠ €       |
| Firmar despacl<br>← REGRESAR A D | nos<br>despachos pendientes |                |                                  |                         |                                                              |                                                       |           |
| Nro. Despacho                    | Fecha Oficialización        | Destinación    | Importador                       | Canal                   |                                                              |                                                       |           |
| 20702IC20000001T                 | 20/01/2020 15:16            | IC20           | IMPORTADORA COLON                | verde 🗸 <sub>Fi</sub>   | mado correctamente. Sin multas.                              | DESCARGAR PD                                          | F FIRMADO |

7. Contraseña DAD con firma digital, en formato PDF:

|                              | DESPACHO ADUANERO DIGITAL                 |                                                                                                    |
|------------------------------|-------------------------------------------|----------------------------------------------------------------------------------------------------|
|                              | NUMERO: 20702IC20000001T                  |                                                                                                    |
| REGIMEN : IC20 - IMPORTACION | ANTICIPADA OEA                            | CANAL: VERDE                                                                                                    |
| ADUANA : HOMO 702 - DINAC    | FECHA OFIC: 20/01/2020 15:16:22           | Finished, War finish                                                                                            |
| MP./EXP: 9876543210          | VIA: ******                               |                                                                                                    |
| MPORTADORA COLON             | REGISTRO ENTRADA/SALIDA: *******          |                                                                                                    |
| DESP: 1111111112 -           | CON./GUIA NRO.: ******* ******            | 20.000                                                                                                    |
| DESPACHANTE DE PRUEBA        | FECHA ARRIBO:                             | THE REAL PROPERTY IN THE REAL PROPERTY IN THE REAL PROPERTY IN THE REAL PROPERTY IN THE REAL PROPERTY IN THE RE |
|                              |                                           |                                                                                                    |
|                              |                                           |                                                                                                    |
|                              |                                           |                                                                                                    |
| Firmado digitalmente por     |                                           |                                                                                                    |
|                              |                                           |                                                                                                    |
| -ISICA DESPACHAN             | ITE DE PRUEBA con documento 11111111112 e | n representación de PERSC                                                                                       |
| FISICA DESPACHAN             | ITE DE PRUEBA con documento 11111111112 e | n representación de PERSC                                                                                       |

## SGD – SALIDA DE DEPÓSITO

Realizar la salida de depósito del despacho en el sistema, antes de la asociación con el manifiesto.

### KITAPP – ASOCIACIÓN DEL DESPACHO CON EL MANIFIESTO

El despachante debe asociar el despacho con el manifiesto en la aplicación web KITAPP, opción '**Despachos OEA'**: 1.

| ≡ > KITAPP                                                           |                                                       | 🂠 🏫 🕀                                              |
|----------------------------------------------------------------------|-------------------------------------------------------|----------------------------------------------------|
| • Despachos pendientes<br>Despachos pendientes para la firma digital | Despachos firmados<br>Despachos firmados digitalmente | Impresiones Puede descargar sus impresiones en PDF |
| Multas por operación                                                 | Afectación de garantías                               | Pago de liquidaciones                              |
| Verifique si posee multas generadas en las liquidaciones             | Afectar liquidaciones a garantizar                    | Liquidaciones a pagar                              |
| Crear Programa de Producción                                         | Modificar Programa de Producción                      | Solicitar prórroga del progr. de prod              |
| Crear programas de prod. para admisión temporal de mercaderías       | Modificar programa de producción existente            | Solicitar prórroga del programa de producción      |
| Declaraciones fraccionadas                                           | ↓ AMEX                                                | = DESPACHOS OEA                                    |
| Declaraciones fraccionadas                                           | Asociación de Mercaderías para EXportación            | Asociación de Despachos OEA                        |

2. Ingresar el Nro de despacho y seleccionar la opción 'CONSULTAR':

| 😑 > KITAPP > Asociación | de Despachos OEA |
|-------------------------|------------------|
| NRO DESPACHO            | Q CONSULTAR      |

3. Ingresar el MANIFIESTO – PREFIJO – NRO TITULO con el cual se desea asociar al despacho y seleccionar la opción 'BUSCAR':

| ≡ > KITAPP >     | Asociación de Despachos OEA    |              |              |               |             |                      |
|------------------|--------------------------------|--------------|--------------|---------------|-------------|----------------------|
| 207041C20000020W | Q CONSULTAR                    |              |              |               |             |                      |
| Nro Destinación  | Importador                     | Moneda FOP   | Moneda Flete | Moneda Seguro | Destinación | Fecha Oficialización |
| 20704IC20000020W | 9876543210 - IMPORTADORA COLON | 1000 - DOL   | 100 - DOL    | 10 - DOL      | IC20        | 20/01/2020 00:00     |
| MANIFIESTO *     | PREFUO *                       | NRO TÍTULO * |              | BUSCAR        |             |                      |

- El manifiesto debe estar en estado PRESENTADO para la asociación de los Bultos del Despacho.
- Los pesos del título deben coincidir con lo declarado en el despacho.
- El manifiesto puede o no tener ingreso a depósito para asociar al despacho.
- En los casos de anomalías y fuera del plazo establecido para asociar, el sistema enviará un correo a la Coordinación OEA para analizar la posible suspensión de la certificación". NO SE SUSPENDE EL CIRCUITO
- En los casos de fraccionado, deben presentarse los manifiestos de todas las fracciones para asociar. Se ingresa la primera fracción y el sistema trae las demás fracciones, la opción 'Asociar' se habilita al totalizar el peso con lo declarado en el despacho.

4. Seleccionar la opción 'Asociar' para concretar la asociación del despacho con el manifiesto consultado.

| = >         | KITAPP 3                                                                                                    | > Asociaciór                         | n de Despacho                               | os OEA                                      |                        |                         |                      |                                                  |                                                                              | *                                                                                                    |   |
|-------------|----------------------------------------------------------------------------------------------------|--------------------------------------|---------------------------------------------|---------------------------------------------|------------------------|-------------------------|----------------------|--------------------------------------------------|------------------------------------------------------------------------------|----------------------------------------------------------------------------------------------------|---|
| 4IC20000    | 0020W                                                                                                    |                                      |                                             | TAR                                         |                        |                         |                      |                                                  |                                                                              |                                                                                                    |   |
| iro Destina | ción                                                                                                    | Importado                            | r                                           |                                             | Moneda FOP             | Moneda Flete            | Moneda Seguro        | Destinación                                      | Fecha Oficialización                                                         |                                                                                                    |   |
| 0704IC2000  | 00020W                                                                                                    | 987654321                            | 0 - IMPORTADORA CO                          | LON                                         | 1000 - DOL             | 100 - DOL               | 10 - DOL             | IC20                                             | 20/01/2020 00:00                                                             |                                                                                                    |   |
|             |                                                                                                    |                                      |                                             |                                             |                        |                         |                      |                                                  |                                                                              |                                                                                                    |   |
| 0704MANI0   | 00207P                                                                                                    |                                      | 704                                         |                                             | BEL001                 |                         | BUSCAR               |                                                  |                                                                              |                                                                                                    |   |
| ltos del    | Despacho                                                                                                    | )                                    |                                             |                                             |                        |                         |                      |                                                  |                                                                              |                                                                                                    |   |
| Prefijo     | Título                                                                                                    | Comentarios                          | Embalaje                                    | Descripción del Embalaje                    | Car                    | ntidad Declarada        | Cantidad Ingresada   | Peso Declarado                                   | Peso Ingresado                                                               |                                                                                                    |   |
| '04         | BEL001                                                                                                    | SC                                   | 99                                          | BULTOS                                      | 500                    | )                       | 0                    | 5000                                             | 0                                                                            |                                                                                                    |   |
| ASOCIA      |                                                                                                    |                                      | DIRECCIÓN NACIO                             | NAL DE TETĂ R                               | EKUÁI                  | Paraguay                | Usua                 | io: despachante                                  | Hora: 20/01/2020 18:37                                                       |                                                                                                    |   |
| ASOCIA      | Ā                                                                                                    | fuana<br>Patrojung                   | DIRECCIÓN NACIO                             | NAL DE TETĂ R<br>VAS gobier                 | EKUÁI                  | Parazuay<br>de la zente | Usua<br>DESP<br>Node | rio: despachante<br>ACHANTE TEST<br>∞ [W10-TEST] | Hora: 20,01/2020 18:37<br>KTTAPP v2 Build # 117                              |                                                                                                    |   |
| ASOCIA      |                                                                                                    | Suana<br>Pariguy<br>> KITAPP >       | DIRECCIÓN NACIO<br>ADUAN<br>Asociación de D | NAL DE<br>TETĂ R<br>GOBIER<br>Pespachos OEA | IEKUÁI<br>INO NACIONAL | Parazuay<br>de la zente | Unua<br>DESP<br>Node | io: despachante<br>ACHANTE TEST<br>:: (W10-TEST] | Hora: 20/01/2020 18:37<br>KTTA99 v2 Build # 117                              | <b>()</b>                                                                                                    | Ð |
| ASOCIA      |                                                                                                    | Autopary<br>Paragray                 | DIRECCIÓN NACIO<br>ADUAN<br>Asociación de D | NAL DE<br>COBIER<br>Respachos OEA           | EKUÁI<br>NO NACIONAL   | Parazuay<br>de la zente | Usaa<br>DESP<br>Nodi | io: despachante<br>ACHANTE TEST<br>x (W10-TEST)  | Hore: 20,01,2020 18:37<br>xTLAP9 v2 Build # 1127                             | ¢ n                                                                                                    | € |
| ASOCIA      |                                                                                                    | KITAPP >                             | DIRECCIÓN NACIO<br>ADUAN<br>Asociación de D | NAL DE<br>LASS<br>espachos OEA              | EKUÁI<br>INO NACIONAL  | Paraguay<br>de la gente | Una<br>DES<br>Nod    | io: despachanee<br>ACHANTE TEST<br>: (M10-TEST)  | Hora: 20/01/2020 18:37<br>XTTAP9 v2 Build # 117<br>DESPACHO ASOCIADO EXITOSA | ¢ n t                                                                                                    | • |
| ASOCIA      | A CO                                                                                                    | KITAPP >                             | DIRECCIÓN NACIO<br>ADUAN<br>Asociación de D | NALDE<br>VAS TETA R<br>consultar            | EKUÁI<br>INO NACIONAL  | Parazuag<br>de la gente | Usua<br>DESP<br>Node | is: despachante<br>ACMANTE TEST<br>: [VMO-TEST]  | Hore: 20(51/2020 18:37<br>KTLAPP v2 Build # 117<br>DESPACHO ASOCIADO EXITOSA | Constant of the second second | € |
| ASOCIA      |                                                                                                    | KITAPP >                             | DIRECCIÓN NACIO<br>ADUAN<br>Asociación de D | NALDE<br>TETÀR<br>CONSULTAR                 | EKUÁI<br>INO NACIONAL  | Perrguay<br>de le zente | Una<br>DES<br>Nod    | So departure<br>AcMANTE TEST<br>(W10-TEST)       | Hore: 20/01/2020 18:97<br>KTTAP: v2 Build # 117<br>DESPACHO ASOCIADO EXITOSA | SSS<br>SSS<br>MENTE                                                                                                    | € |
| ASOCIA      |                                                                                                    | Provinging<br>> KITAFP ><br>XIERACHO | DIRECCIÓN NACIÓ<br>ADUAN<br>Asociación de D | NAL DE<br>LASS GOBIER<br>Respachos OEA      | EKUÁI<br>INO NACIONAL  | Paraguay<br>de le gente | Una<br>DESP<br>Nod   | io: departure<br>ACMATE TEST<br>[/MO-TEST]       | Hora: 20/01/2020 18:37<br>KTTAPP v2 Build # 117<br>DESPACHO ASOCIADO EXITOSA | ¢ त €                                                                                                    | Ð |
| ASOCIA      | A CONTRACTOR                                                                                                    | Station<br>Station                   | DIRECCIÓN NACIO<br>ADUAN<br>Asociación de D | NALDE<br>TETĂ R<br>COMERTA<br>COMULTAR      | EKUÁI<br>INO NACIONAL  | Paraguag<br>de la gente | Usua<br>DESP<br>Node | io: despachante<br>ACMANTE TEST<br>I: (MIQ-TEST) | Hore: 20(01/2020 18:37<br>XTLAPP v2 Build # 117<br>DESPACHO ASOCIADO EXITOSA | œ.<br>¢ त €                                                                                                    | • |
| ASOCIA      | A Contraction of the second second se | Nemach<br>Annuar<br>Nemach           | Dirección Nacio<br>ADUAN<br>Asociación de l | NAL DE<br>LASS<br>espechos OEA              | EKUÁI<br>INO NACIONAL  | Perrzury<br>de le zente | Una<br>DES<br>Nod    | So: departure<br>ACMANTE TEST<br>(MIO-TEST)      | Hora: 2001/2020 18:37<br>XITAP9 v2 Build # 117<br>DESPACHO ASOCIADO EXITOSA  | ¢ n (                                                                                                    | € |

- Realizada la asociación exitosamente, se realiza el circuito de desaduanamiento conforme al canal asignado hasta su cancelación administrativa.